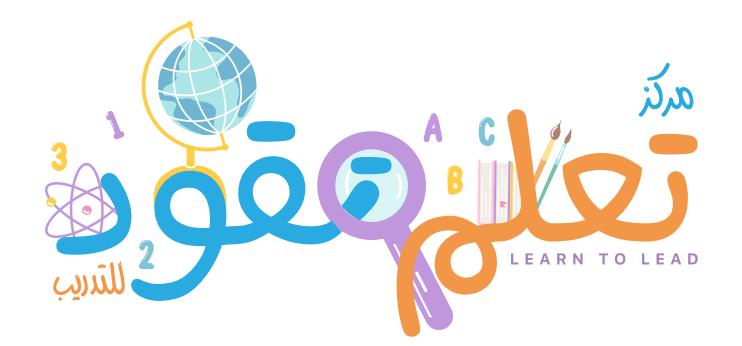

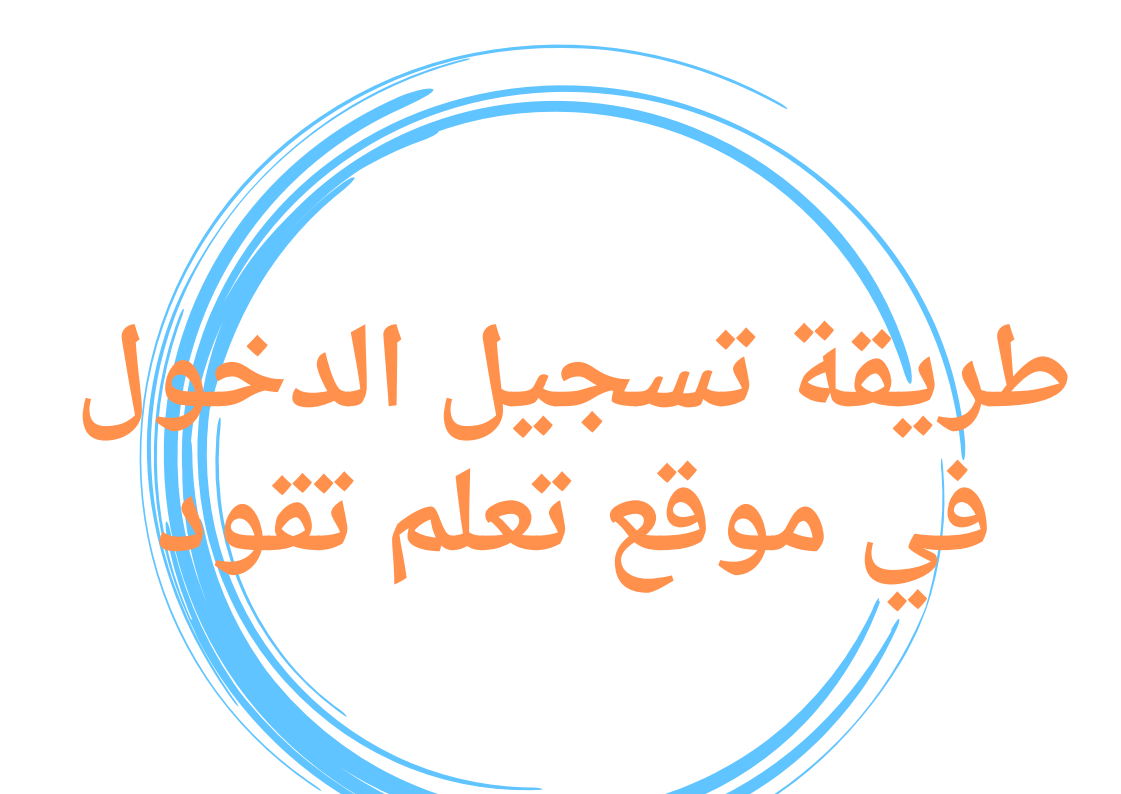

earn 5 🖸 🛠 +966 54 775 8013 🗹 Leaderlearn 5@gmail.com

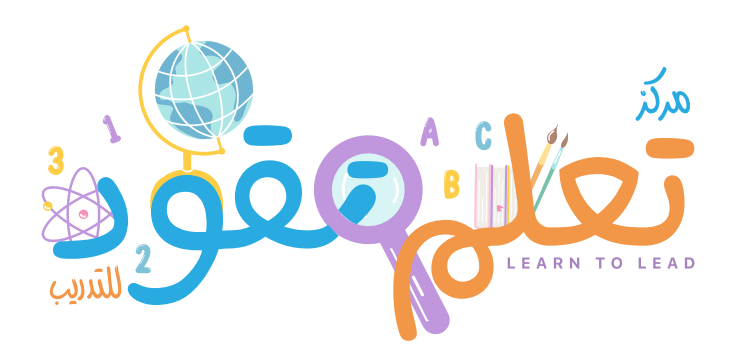

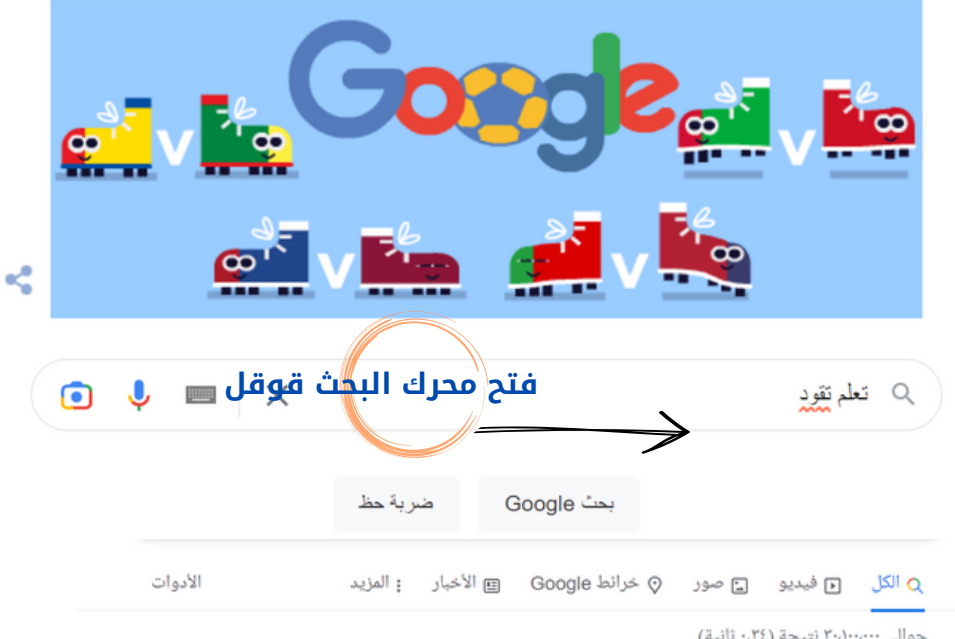

حوالی ۳۰،۱۰۰، نتیجة (۰٫۳٤ ثانیة)

## https://learntoleadsa.com

تعلم لتقود ددة لتنمية و تطوير مهارات أطفالكم. إبدا **التعلم** الآن. لماذا منصة **تعلم لتقود** التعليمية. برامج متنوع و نحن. أسعار مميزة. أسعار مميزة ه مناسبة لقد زرت هذه الصفحة 5 من المرات. تاريخ آخر زيارة: 22 29

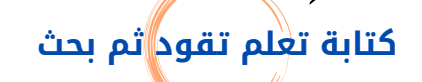

earn5 🖸 🕼 +966 54 775 8013 🗹 Leaderlearn5@gmail.com

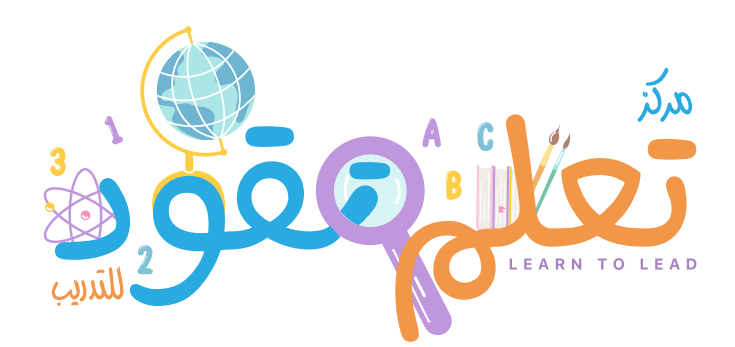

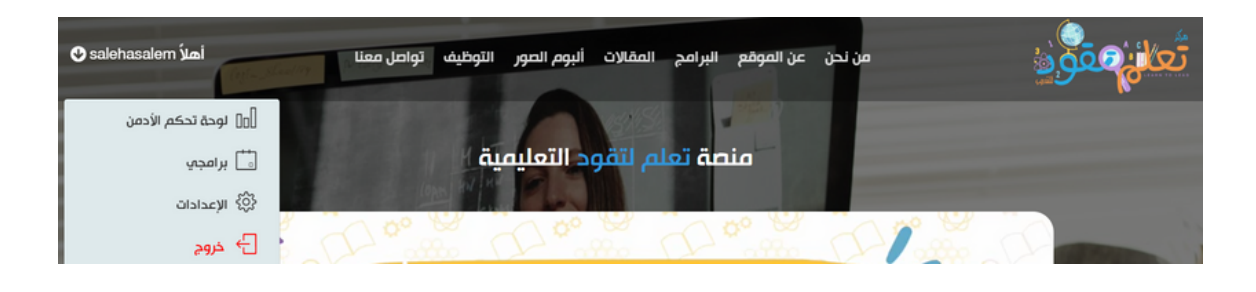

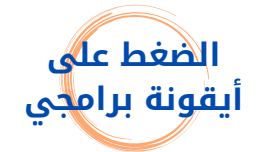

earn5 🖸 🛠 +966 54 775 8013 🗹 Leaderlearn5@gmail.com

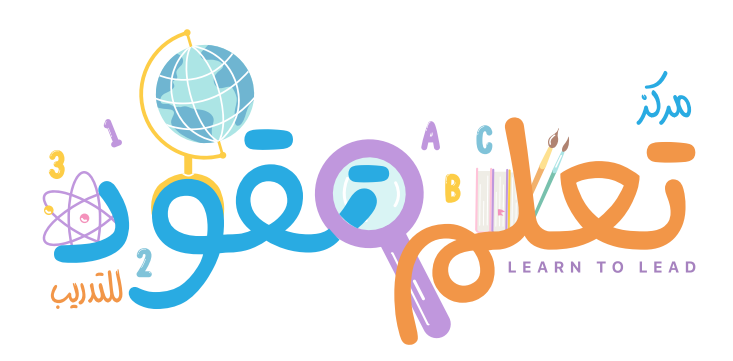

|                | 🕑 salehasalem أهلأ        | تواصل معنا            | الات ألبوم الصور التوظيف  | عن الموقع البرامج المق | من نحن   | تعلیٰهمو     |  |  |
|----------------|---------------------------|-----------------------|---------------------------|------------------------|----------|--------------|--|--|
|                |                           |                       |                           |                        |          |              |  |  |
|                |                           |                       | فجي                       | برا                    |          |              |  |  |
| برامجي (0)     |                           |                       |                           |                        |          |              |  |  |
| الروابط        |                           | حالة التأكيد          |                           | تاريخ التسجيل          |          | اسم البرنامج |  |  |
|                |                           |                       |                           |                        |          |              |  |  |
| رکز رأیك یهمنا | الكادر الاشرافي دليل العر | صوصية الدليل الإرشادي | الأسئلة الشائعة سياسة الذ | الشروط و الأحكام       | تعليمقود |              |  |  |

بعد أتمام التسجيل بالدورة ودفع الرسوم سوف يأخذك الى هذه الصفحة التي تجد فيها جميع الدورات التي تم التسجيل بها

earn5 🖸 🗹 +966 54 775 8013 🗹 Leaderlearn5@gmail.com

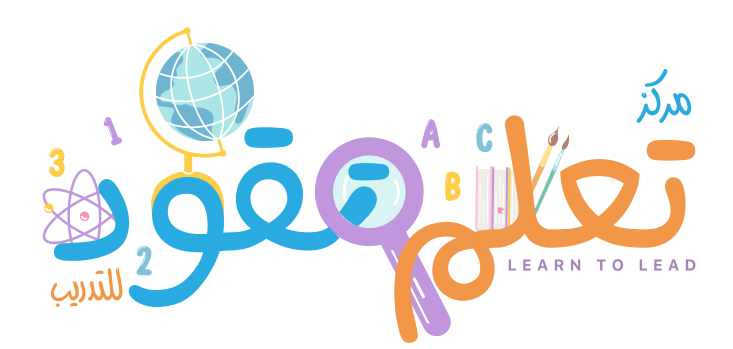

|            | 🕑 salehasalem أهلأ | التوظيف تواصل معنا | حن عن الموقع البرامج المقالات ألبوم الصور |              |  |  |  |  |  |
|------------|--------------------|--------------------|-------------------------------------------|--------------|--|--|--|--|--|
|            |                    |                    |                                           |              |  |  |  |  |  |
|            |                    |                    | برامجي                                    |              |  |  |  |  |  |
| برامجي (0) |                    |                    |                                           |              |  |  |  |  |  |
| روابط      | الر                | حالة التأكيد       | تاريخ التسجيل                             | اسم البرنامج |  |  |  |  |  |
|            |                    |                    |                                           |              |  |  |  |  |  |
|            |                    |                    |                                           |              |  |  |  |  |  |

ستجد رابط البرنامج في خانة الروابط ثم تضغط على الرابط يأخذك مباشرة الى الدرس الزووم

earn5 🖸 🛠 +966 54 775 8013 🗹 Leaderlearn5@gmail.com